## ① 利用申請

当コース内に配置している「利用申請」のフォームに、以下の項目を記入願います。

a) TradingViewのユーザネーム(以下のように表示されるもの)

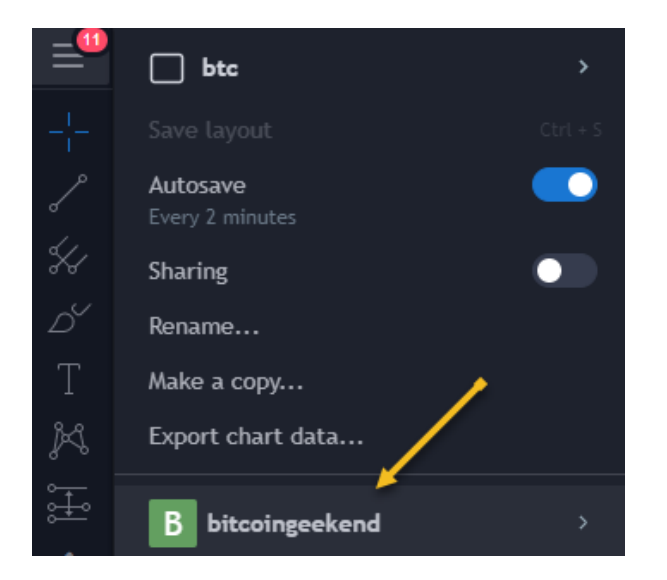

b) ココスタ登録のメールアドレス(以下のURLにて確認できます) https://sso.teachable.com/secure/56180/current\_user/profile

※ 大文字・小文字も正しく申請願います(異なるユーザに利用権を与えることとなってしまいます)

※ 1購入あたり、1IDのみのご登録とさせて頂いております

記入が完了したら、フォーム内の「送信」をクリックしてください。

## ② 手動で権限を付与します。フォーム申請から24時間以内の処理を心がけます。

※ もし24時間以上が経過しても権限付与が来ない場合、お手数ですが以下のお問い合わせからご連絡ください。

https://www.cocosta.jp/contact/

③ 権限が付与されましたら TradingView の「お知らせ」から確認することができます。

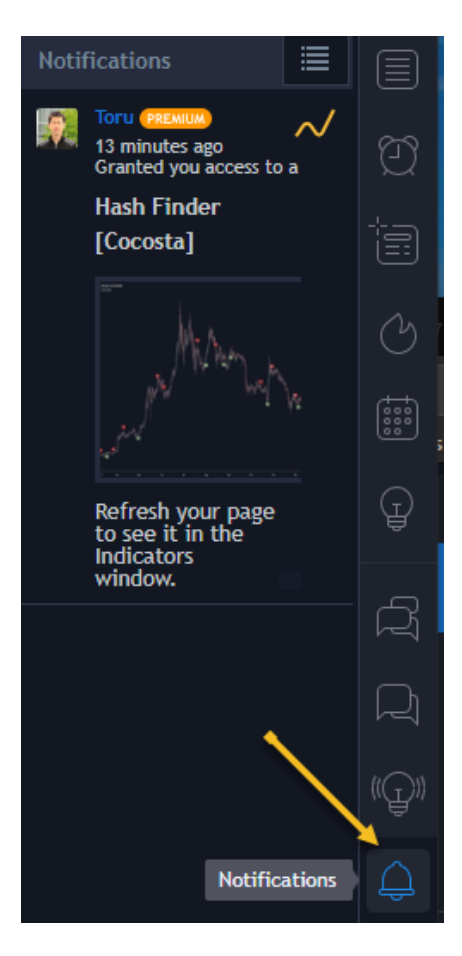

④ TradingView上からインジケータを追加します(下の画像を参考にしてください)

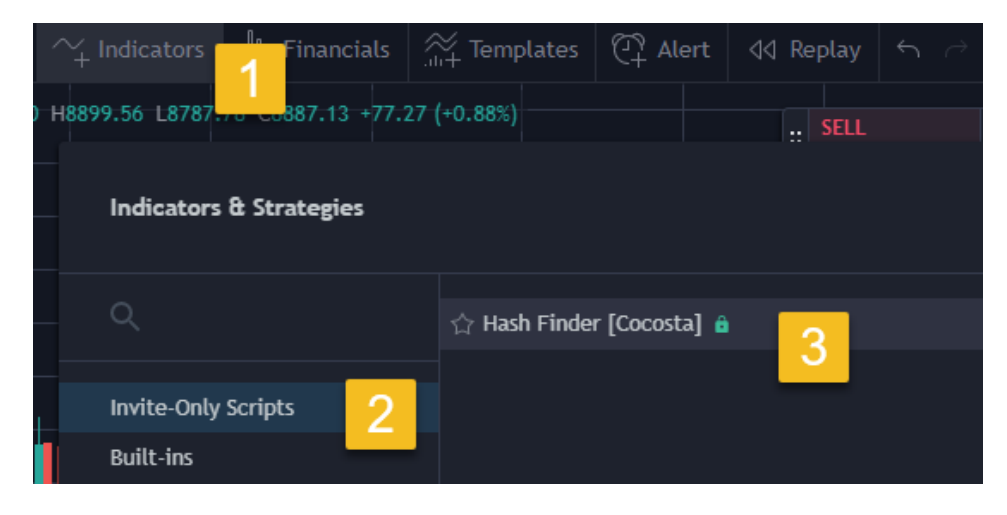

⑤ 画面上に配置されます。

※ 正しく配置されない場合は以下を試してみてください。

- 画面を再ロードする
- TradingViewからログアウト→再ログインする
- IEをブラウザで利用している場合は、FireFoxかChromeを試す

以上です。

FORM

<iframe

src="<u>https://docs.google.com/forms/d/e/1FAIpQLSe9g7OzqegDr7CeVt2yisrWKR3vMnKFZi8FPiEbL5xWxzhZyw/viewform?</u> <u>embedded=true</u>" width="640" height="854" frameborder="0" marginheight="0" marginwidth="0">読み込 んでいます…</iframe>

URL

https://forms.gle/BwtqBfSmLceB8NUd9